# 

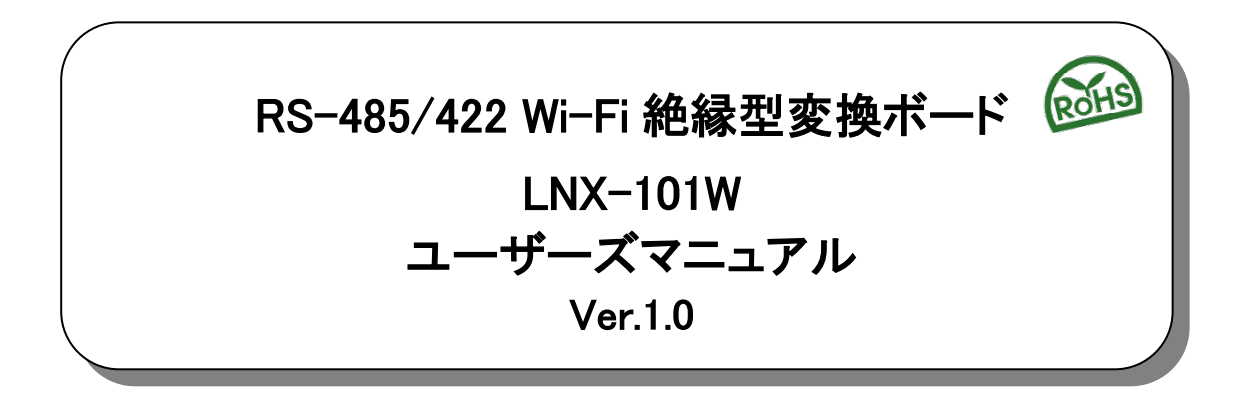

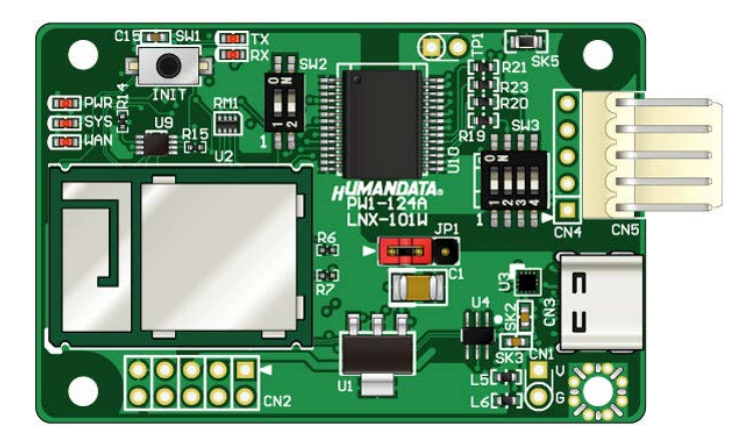

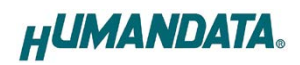

目 次

| •        | はじめに                            | 1        |
|----------|---------------------------------|----------|
| •        | ご注意                             | 1        |
| •        | 電波に関するご注意                       | 2        |
| •        | 改訂記録                            | 2        |
| 1.       | 製品の内容について                       | 3        |
| 2.       | 製品概要                            | 3        |
| 3.       | 各部の名称                           | 4        |
| 4.       | 仕様                              | 6        |
|          | 4.1. 一般仕様                       | 6        |
|          | 4.2. 電源                         | 7        |
|          | 4.3. RS-485/422(4 線式)の仕様        | 8        |
|          | 4.4. RS-485(2線式)の仕様             | 8        |
| 5.       | スイッチ設定(SW2,SW3)                 | 9        |
| 6.       | 初期化方法                           | 9        |
| 7.       | 接続例                             | 10       |
| 8.       | Wi-Fi 接続するための設定方法               | 11       |
|          | 8.1. クイックスタート(端末モード)            | 12       |
|          | 8.2. クイックスタート(アクセスポイントモード)      | 16       |
|          | 8.3. 動作確認の方法                    | 20       |
|          | 8.3.1. 通信ソフトワェア(lera lerm)を使用する | 20       |
|          | 8.3.2. 裂品内蔵のナモ画面を使用する           |          |
|          | 0.4. 翠山回上でトノイリノン                | 22<br>24 |
|          |                                 |          |
| ~        | 仮相 CUM ホートの使用について               | 00       |
| 9.       | 仮窓 00m 小 下の使用に 20・C             | 20       |
| 9.<br>10 | し、サポートページ                       | 26       |

### ● はじめに

この度は、LNX-101Wをお買い上げいただきまして誠にありがとうございます。 LNX-101Wは、Wi-Fiを介して離れた場所にあるRS-485/422機器と通信できる絶縁型変換ボードです。 どうぞご活用ください。

※Wi-Fi は、Wi-Fi Alliance の商標または登録商標です。

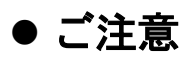

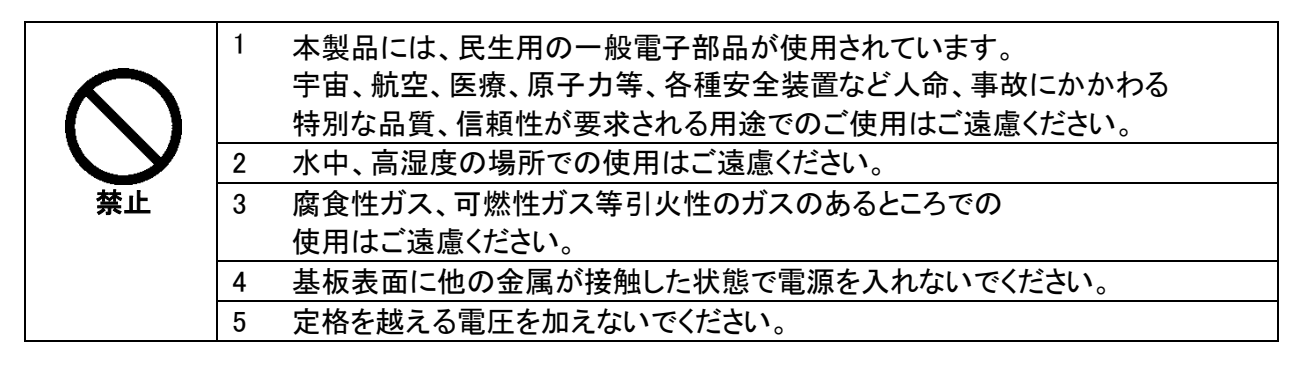

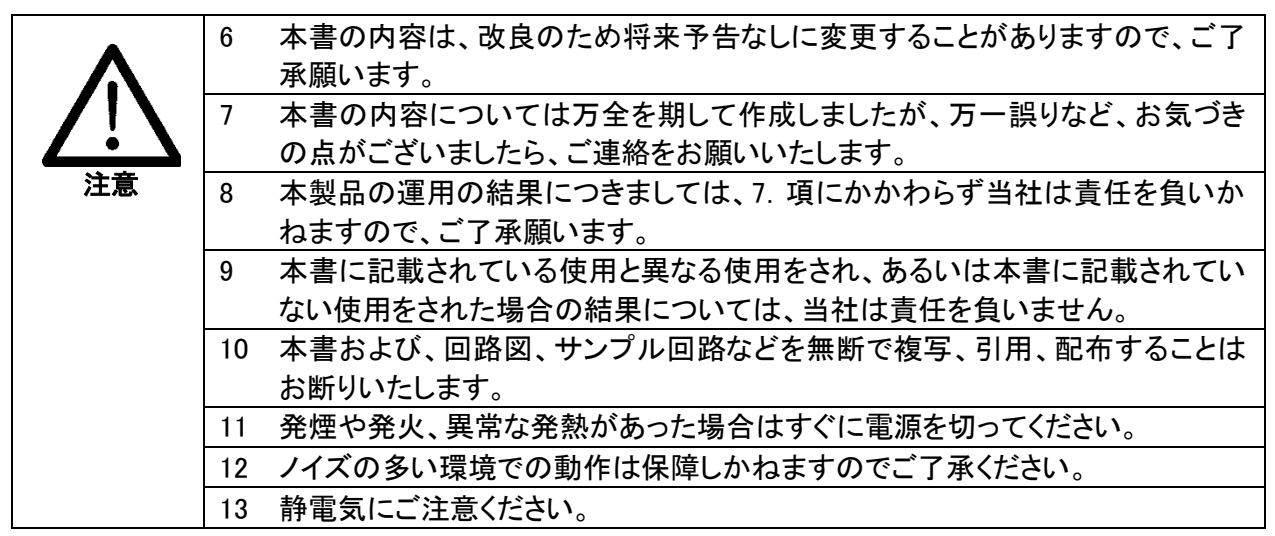

## ● 電波に関するご注意

本製品に搭載している Wi-Fi デバイスは、電波法に基づき、個々に工事設計認定(技術適合証明) を取得済です。そのため無線免許は必要ありません。日本国内でのみ使用可能です。 ※各国の電波法の認証が必要なため、海外では使用できません。

適切に使用いただくために、以下の点に注意してください。

- ・本製品は 2.4GHz 帯域、5GHz 帯域の電波を使用しており、その周波数帯では、電子レンジや産業・ 科学・医療機器のほか、他の同様の無線局、工場の製造ラインなどで使用される免許を要する移 動体認識用の構内無線局、免許を要しない特定省電力無線局、アマチュア無線局などが運用され ています。本製品を使用する前に、近くでこれらの無線局が運用されていないことを確認してく ださい。他の無線局と電波干渉が発生した場合は、使用帯域、チャネルを変更するか、使用する 場所を変更するか、製品の運用を停止してください。
- ・付属のアンテナ以外を使うと電波法の認証が適用されません。
- ・本製品は他社製品とのWi-Fi接続が可能ですが、すべての製品の接続を保証するものではありません。
- ・無線LANの電波状況や伝送距離、伝送速度は、建物や壁、設備機器などの周辺環境により大きく 変動します。
- ・ 接続不良や速度低下を避けるため、金属板の近くには設置しないこと、また製品同士および他の Wi-Fi 機器とは 1m 以上の間隔を空けて設置してください。
- ・無線LANのセキュリティ対策およびパスワードの管理、変更は利用者で行って下さい。

### ● 改訂記録

| 日付         | バージョン | 改訂内容 |
|------------|-------|------|
| 2024/09/04 | 1.0   | ・初版  |

### 1. 製品の内容について

本パッケージには、以下のものが含まれています。万一、不足などがございましたら、弊社宛にご連絡く ださい。

RS-485/422 Wi-Fi 絶縁型変換ボード(LNX-101W)1RS-485/422 接続用ハーネス(約 200mm)1USB Type-C ケーブル(1.0m)1付属品(CN1,2 用ピンヘッダー2 個、スペーサ 4 個、ネジ 8 個)1 式ユーザー登録のご案内(はがきサイズ)1

※ 本機は組込用ボード製品のためマニュアルや設定ツール等は WEB サイトからのダウンロード 形式でご提供しております。URL につきましては「10. サポートページ」を参照してください

### 2. 製品概要

LNX-101W は、Wi-Fi を介して離れた場所にある RS-485/422 機器と通信可能な絶縁型変換ボードで す。Lantronix 社製のデバイスサーバ(xPico240 LGA 内蔵アンテナタイプ)を搭載しています。デュアルバン ド(2.4GHz/5GHz) IEEE 802.11a/b/g/n の無線規格に対応し、様々な Wi-Fi 環境下で使用することができ ます。同時に最大 4 台までのマルチ接続に対応しており、複数台の PC やタブレットから RS-485/422 機 器と通信ができます。また複数台の LNX-101W をトンネリング接続することで、RS-485/422 機器同士の 無線化や延長目的で使用することもできます。

Wi-Fi やシリアル通信などの各種設定は、弊社オリジナルの設定ツール(LNX SETTING TOOL)を使って USB 経由で設定することができます。設定データのバックアップ、インポートも可能で、複数台の機器を順 次設定する場合も迅速に設定することができます。

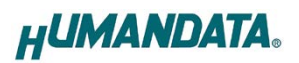

# 3. 各部の名称

トップ面

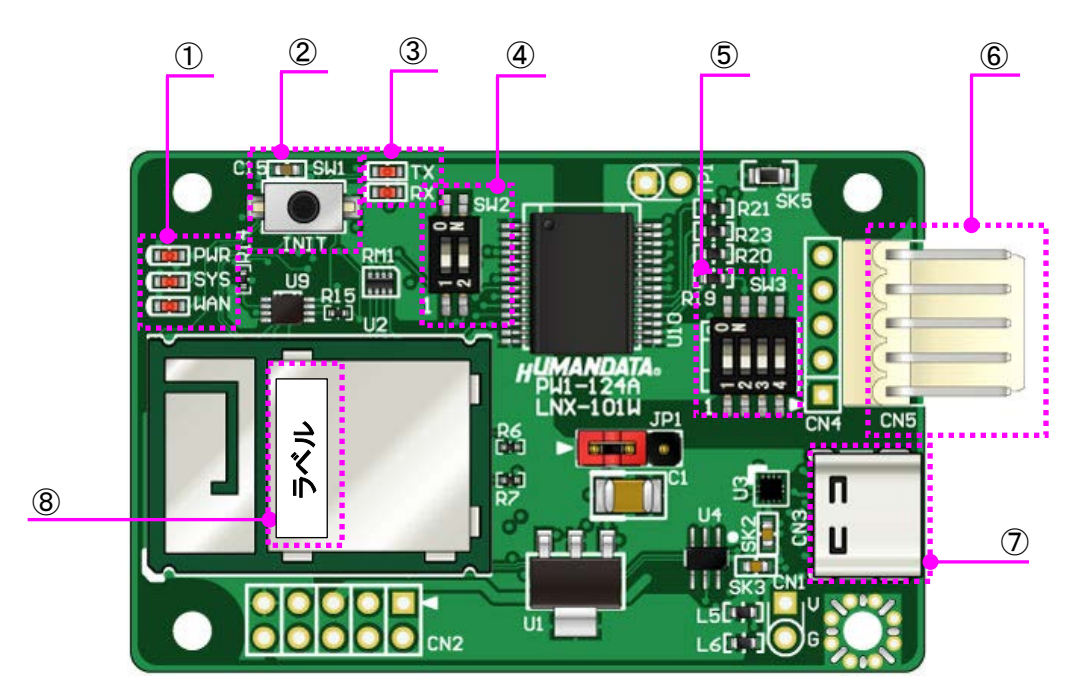

| 番号                       | 記号    | 内容                                        |
|--------------------------|-------|-------------------------------------------|
|                          |       | PWR:製品に電源が供給されているときに点灯                    |
|                          | PWR   | SYS:電源投入後のデバイスサーバ(xPico240)起動時および再起動時に点滅。 |
| 1                        | SYS   | 使用準備が完了したときに点灯                            |
|                          | WAN   | WAN:端末モードで動作中に、他のアクセスポイントやWi-Fi 機器との接続がアク |
|                          |       | ティブのときに点灯                                 |
| 2                        | INIT  | 初期化ボタン。5 秒長押しで設定初期化                       |
| 0                        | ТХ    | TX:RS-485/422 ヘデータ送信時に点灯                  |
| 3                        | RX    | RX:RS-485/422 からデータ受信時に点灯                 |
| 4                        | SW2   | 2 極ディップスイッチ。RS-485/422 設定用                |
| (5)                      | SW3   | 4 極ディップスイッチ。RS-485/422 設定用                |
| 6                        | CN5   | RS-485/422 コネクタ                           |
| $\overline{\mathcal{O}}$ | CN3   | Type-C USB コネクタ。USB バスパワー供給および本機設定に使用     |
| 8                        | (ラベル) | 本機のシリアル番号とWi-FiのMACアドレスを表示                |

# HUMANDATA.

#### JP1:電源供給設定

| ピン番号    | 内容               |
|---------|------------------|
| 1-2間 短絡 | USB バスパワー(出荷時設定) |
| 2-3間 短絡 | CN1 から外部電源供給     |

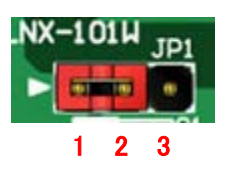

#### CN1:外部電源入力ピン

| 記号 | 内容         | CNI |
|----|------------|-----|
| V  | VIN (DC5V) |     |
| G  | GNDIN      | G   |

### CN2:外部出力ピン

| 内容              | 内容 ピン番号 |                | 内容                               |     |  |
|-----------------|---------|----------------|----------------------------------|-----|--|
| VIN (DC5V)      | ) 1 2   |                | CP1(xPico240 38-pinと内部接続)※       | - 1 |  |
| GNDIN           | 3       | 4              | CP2(xPico240 12-pinと内部接続)※       | 3   |  |
| VBUS1 (DC5V) 💥  | 5       | 6              | TXLED (RS-485/422 送信 LED 用) ※    | 5   |  |
| V33 (DC3. 3V) 💥 | 7       | 8              | RXLED(RS-485/422 受信 LED 用)※      | 7   |  |
| GND             | 9       | 10             | RESET#(xPico240 41-pinと内部接続)※    | 9   |  |
| GND 9           |         | 10<br>(+-+-=°) | RESE1# (xPico240 41-pin と内部接続) ※ | 9   |  |

※ ピン番号 2,4,5,6,7,8,10 はオプション機能です。詳細はお問い合わせください

#### CN5:RS-485/422 信号ピン

| ピン番号 | 内容       |  |  |
|------|----------|--|--|
| 5    | Z (SD-)  |  |  |
| 4    | Y (SD+)  |  |  |
| 3    | GND I SO |  |  |
| 2    | B (RD-)  |  |  |
| 1    | A (RD+)  |  |  |

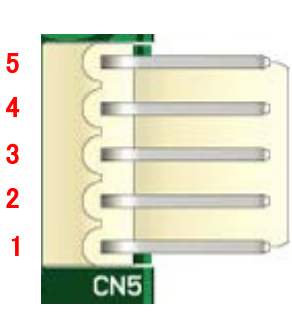

ボトム面

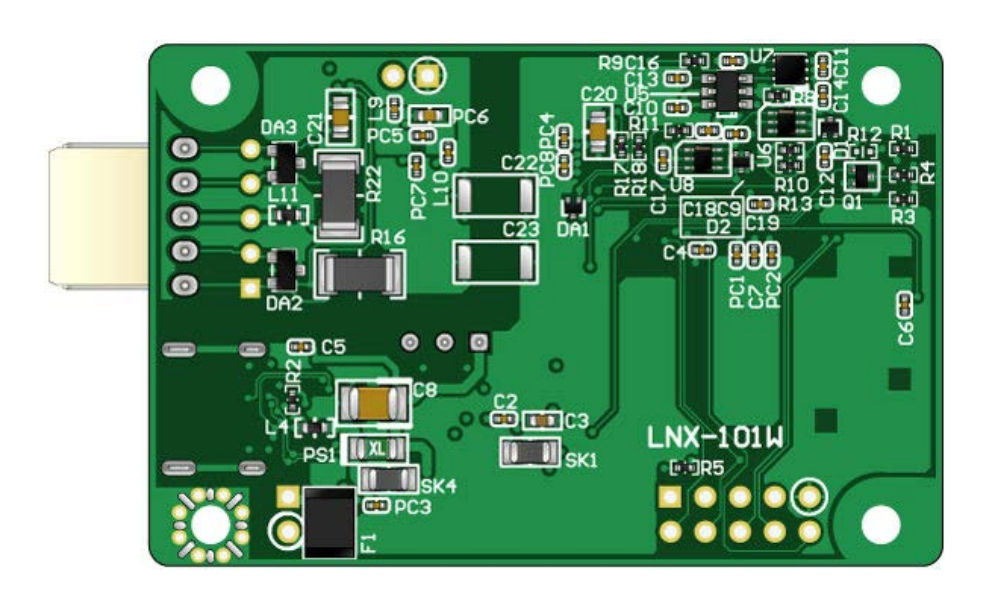

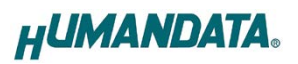

# 4. 仕様

### 4.1. 一般仕様

| 項目                     |             | 内容                                                                                                    | 備考                                                         |  |  |
|------------------------|-------------|----------------------------------------------------------------------------------------------------|------------------------------------------------------------|--|--|
| 製品型番                   |             | LNX-101W                                                                                                    |                                                            |  |  |
| 電源                     |             | DC5V USB バスパワー                                                                                                    | CN1 から外部電源供給<br>も可能                                        |  |  |
| 消                      | 費電流         | 500mA 以下                                                                                                    |                                                            |  |  |
|                        | 搭載デバイス      | xPico240                                                                                                    | Lantronix 製<br>型式:XPC240200B-02                            |  |  |
|                        | インタフェース     | IEEE 802.11 a/b/g/n 準拠<br>デュアルバンド 2.4 GHz / 5 GHz                                                                                                    |                                                            |  |  |
|                        | セキュリティ      | WPA/WPA2-PSK<br>CCMPとTKIP の暗号化                                                                                                    | WEP (40/128bit)、WPA2<br>Enterprise (IEEE 802.1x)<br>はオプション |  |  |
|                        | 周波数レンジ      | 2.412~2.484GHz (20MHz チャネル)<br>5.18~5.845GHz (20/40MHz チャネル)                                                                                                    |                                                            |  |  |
| ίΞ                     | 伝送速度        | IEEE 802.11 a/b/g : 54Mbps<br>IEEE 802.11 n : MCS7                                                                                                    |                                                            |  |  |
| -iN                    | 変調方式        | IEEE 802.11 a/g/n : OFDM 方式<br>IEEE 802.11 b : DSSS 方式                                                                                                    |                                                            |  |  |
|                        | 送信レベル       | IEEE 802.11a : $15\pm 2 \text{ dBm}$<br>IEEE 802.11b : $17\pm 2 \text{ dBm}$<br>IEEE 802.11g : $15\pm 2 \text{ dBm}$<br>IEEE 802.11g : $15\pm 2 \text{ dBm}$<br>IEEE 802.11n (2.4GHz) : $15\pm 2 \text{ dBm}$<br>IEEE 802.11n (5GHz) : $13\pm 2 \text{ dBm}$ | 屋内目安:10m 程度                                                |  |  |
|                        | 通信プロトコル     | DHCP クライアント、サーバ<br>IPv4 の TCP/IP、UDP/IP、ARP、ICMP<br>自動 IP、DNS、SNMP v1/v2                                                                                                    | IPv6 はオプション                                                |  |  |
|                        | 同時接続台数      | 4 台                                                                                                    | マルチ接続対応                                                    |  |  |
| シ                      | ・リアルインタフェース | RS-485/422 2線式または4線式<br>内部回路とDC3000V絶縁                                                                                                    | ESD 保護 ±15KV                                               |  |  |
| RS-485/422 コネクタ        |             | 5 極/2.5mm ピッチ                                                                                                    | Molex 製<br>型式 : 5046-05A                                   |  |  |
| 通信速度                   |             | 9,600 bps ~ 4M bps                                                                                                    | カスタムボーレート対応                                                |  |  |
| データ長                   |             | 7 または 8ビット                                                                                                    |                                                            |  |  |
| ス                      | 、トップピット     | 1 または 2ビット                                                                                                    |                                                            |  |  |
| 1                      | パリティ        | 奇数、偶数、ノーパリティ                                                                                                    |                                                            |  |  |
| RS485 (2 線)<br>送受信切替時間 |             | 1ms 以下                                                                                                    |                                                            |  |  |

一般仕様の続き

| 項目             | 内容                                                                                                    | 備考                      |  |
|----------------|----------------------------------------------------------------------------------------------------|-------------------------|--|
| 本体設定用 USB コネクタ | Type-C メス                                                                                                    |                         |  |
| 本体設定方法         | 専用アプリケーション : LNX SETTING TOOL<br>対応 OS : Windows 10 以降                                                        | Web ブラウザからの<br>設定はオプション |  |
| 表示 LED、ボタン     | PWR:電源表示 LED<br>SYS:システムステータス LED<br>WAN:Wi-Fi 接続アクティブ LED<br>TX:送信データ表示 LED<br>RX:受信データ表示 LED<br>INIT:初期化ボタン |                         |  |
| 動作温度範囲         | ボード製品のため、ご採用のお客様にてシステム                                                                                        |                         |  |
| 動作湿度範囲         | 全体で規定してください                                                                                                   | ・結露等なきこと                |  |
| 保存温度範囲         | −20~60°C                                                                                                    |                         |  |
| 保存湿度範囲         | 30~85% RH                                                                                                    |                         |  |
| 質量             | 約 20[g]                                                                                                    | 本体のみ                    |  |
| 外形寸法           | 58 x 38 [mm]                                                                                                  | 突起物含まず                  |  |

※部品は互換性のものに変更になる場合があります

※サスペンド、スタンバイ、休止状態などの省電力機能には非対応です

#### 4.2. 電源

電源は、USB ホスト(パソコンなど)から供給されます。CN1 ピンヘッダー経由で外部から DC5V(±5%以内)を供給することも可能です。この時、ジャンパ(JP1)の 2-3 間を短絡します。

### 4.3. RS-485/422(4線式)の仕様

| 項目         | 仕様                     | 備考                                      |
|------------|------------------------|-----------------------------------------|
| 通信方式       | 全2重通信                  |                                         |
| 通信速度       | 9,600 bps∼ 4M bps      | カスタムボーレート対応                             |
| 接続可能端末数    | 128                    | 代表例                                     |
| 終端抵抗       | 120オーム                 | 設定スイッチ(SW3)により、送信部、受信部、<br>個別でオンオフ切り替え可 |
| 送信部イネーブル制御 | 内部コントローラにより自動          |                                         |
| 受信部イネーブル制御 | 設定スイッチ(SW2)により設定<br>可能 |                                         |

RS-422は2対(4本)のツイストペアケーブルで、複数の端末と通信することができます。 上りと下りで配線が分かれており、同時通信(全2重通信)が可能です。

### 4.4. RS-485(2線式)の仕様

| 項目       | 仕様                           | 備考                    |
|----------|------------------------------|-----------------------|
| 通信方式     | 半2重通信                        |                       |
| 通信速度     | 9,600 bps∼ 4M bps            | カスタムボーレート対応           |
| 接続可能端末数  | 128                          | 代表例                   |
| 終端抵抗     | 120オーム                       | 設定スイッチ(SW3)でオンオフ切り替え可 |
| 送受切り替え   | 内部コントローラにより自動                |                       |
| エコーキャンセル | 設定スイッチ(SW2)により<br>エコーキャンセル可能 |                       |

RS-485 は1対(2本)のツイストペアケーブルで、複数の端末と通信することができます。

# 5. スイッチ設定(SW2, SW3)

スイッチ設定(SW2、SW3)により RS-485/422 の動作モード、終端抵抗のオン/オフ設定、エコーキャンセルの有効/無効を設定することができます。

動作モードの設定を変更した場合、LNX\_SETTING\_TOOL の"シリアル通信設定"内の RS-485/422(4 線式) / RS-485(2 線式)の設定と合わせる必要があります。

注意

スイッチ設定の変更は、必ず電源 OFF の状態で行って下さい。

| 動作モード                                  |     | SW2 |     | SW3 |     |     |  |
|----------------------------------------|-----|-----|-----|-----|-----|-----|--|
|                                        |     | 2   | 1   | 2   | 3   | 4   |  |
| RS-485/422(4 線式) 終端なし(出荷時設定)           | 0FF | ON  | 0FF | 0FF | 0FF | 0FF |  |
| RS-485/422(4 線式) 送信側終端あり               | 0FF | ON  | 0FF | 0FF | 0FF | ON  |  |
| RS-485/422(4 線式) 受信側終端あり               | 0FF | ON  | 0FF | 0FF | ON  | 0FF |  |
| RS-485/422(4 線式) 送受共に終端あり              | 0FF | ON  | 0FF | 0FF | ON  | ON  |  |
| RS-485(2 線式) 終端なし<br>エコーキャンセル有効(エコー無し) | ON  | 0FF | ON  | ON  | 0FF | 0FF |  |
| RS-485(2 線式) 終端あり<br>エコーキャンセル有効(エコー無し) | ON  | 0FF | ON  | ON  | ON  | 0FF |  |
| RS-485(2 線式) 終端なし<br>エコーキャンセル無効(エコー有り) |     | ON  | ON  | ON  | 0FF | 0FF |  |
| RS-485(2 線式) 終端あり<br>エコーキャンセル無効(エコー有り) | ON  | ON  | ON  | ON  | ON  | 0FF |  |

## 6. 初期化方法

うまく動作しない場合や、工場出荷状態に設定を戻したい場合は、下記の手順で初期化してください。

- 電源 LED(PWR)、システム LED(SYS)が点灯していることを確認します。
   ※電源を入れた直後は、システム LED(SYS)が点滅から点灯に変わるまで約5秒お待ちください。
- 2. INIT(初期化)ボタンを細い棒状のもの(電気を通さない材質のもの、爪楊枝の先など)で約 5 秒間押し 続けてください。システム LED が消灯したら放してください。初期化には約 10 秒かかります。システム LED が点滅から点灯に変わると初期化が完了します。

# 7. 接続例

[単独使用(端末モード)]

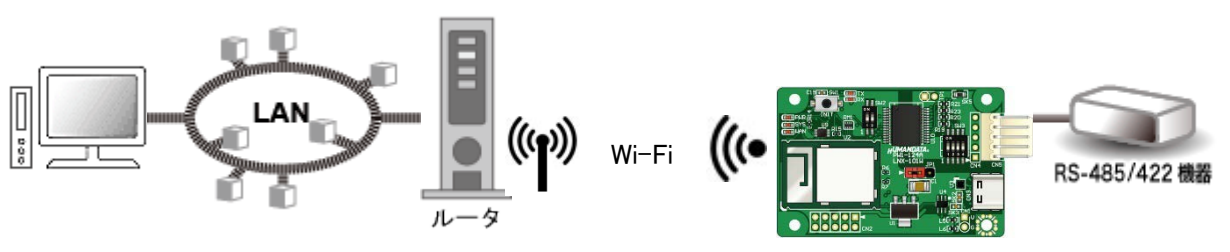

Wi-Fi ルータなどのアクセスポイントを経由して PC から離れた場所の RS-485/422 機器と通信ができます

[複数台使用(アクセスポイントモード+端末モード)]

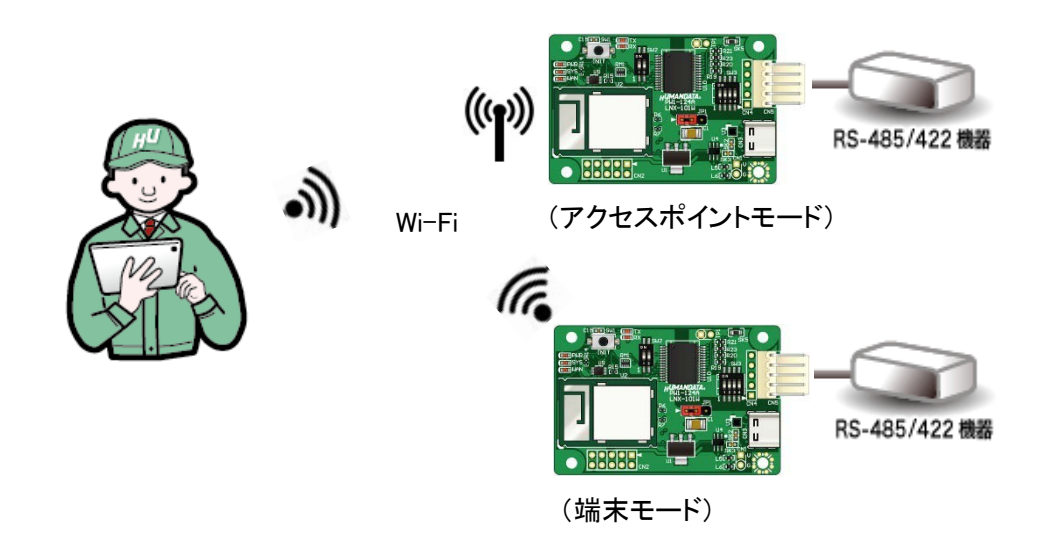

製品内蔵のアクセスポイント機能を使って離れた場所の RS-485/422 機器と通信ができます

[LNX-101W 同士をトンネリング接続]

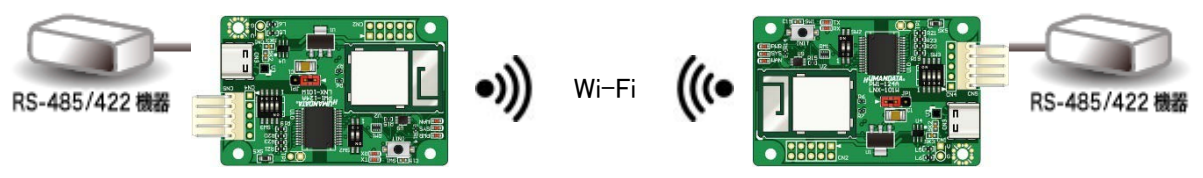

PCの介在なしに LNX-101W 同士を接続し、RS-485/422 機器の無線化、延長ができます

### 8. Wi-Fi 接続するための設定方法

本機の設定は、LNX シリーズ設定ツール(LNX SETTING TOOL)により USB 経由で行います。USB は標準の CDC-ACM クラスとして動作するため、OS に最初から組み込まれているドライバ (Usbser.sys)が使用されます。Windows 10 以降では USB 接続時にドライバが自動的に読み込まれる ためドライバのインストールは不要です。

本章では基本的な設定の書込操作について説明します。LNX シリーズ設定ツールおよび専用マニュアルについては、製品の資料ページからダウンロードが可能です。URL につきましては「10. サポートページ」を参照してください。

製品を端末モードで使用する場合は「8.1. クイックスタート(端末モード)」、アクセスポイントモードで 使用する場合は「8.2. クイックスタート(アクセスポイントモード)」を参照してください。

| HU LNX SETTING TOOL                 | – 🗆 X                        |
|-------------------------------------|------------------------------|
| ファイル(F) 製品選択(S) パージョン情報(V)          |                              |
| USBポート選択                            |                              |
| 🛞 COM7 (ELMO GMAS) 🛛 🗸              | 切断 読込 書込                     |
| 基本設定 接続先設定(端末モード用) 動作語              | 安定 シリアル設定                    |
| アクセスポイントモード                         | 端末モード                        |
| ● 有効 ○ 無効                           | ◉有効 〇無効                      |
| セキュリティ規格 暗号化方式                      | DHCP                         |
| WPA2 V CCMP TKIP                    | ● 有効 ○ 無効                    |
| チャネル選択<br>SSIDステルス                  |                              |
|                                     | ###                          |
| SSID(32文子以内、空欄時は既定10)               | 255 255 255 0 (CLITOP + /24) |
|                                     | デフォルトゲートウェイ                  |
| <pre></pre> <pre></pre> <pre></pre> | <none></none>                |
| <br>IPアドレス                          | プライマリーDNS                    |
| 192.168.100.1                       | <none></none>                |
| サブネットマスク                            | セカンダリーDNS                    |
| 255.255.255.0 (CUIDR : /24) ~       | <none></none>                |
| デフォルトゲートウェイ                         |                              |
| <none></none>                       | <b>毎</b> 須設定                 |
| プライマリーDNS                           |                              |
| <none></none>                       |                              |
| セカンダリーDNS                           |                              |
|                                     | ●有効 ○無効                      |
| DHCP IPアドレスの範囲<br>最初 最後             | ブラウザ ログインパスワード(32文字以内)       |
| <pre></pre> <                       | <configured></configured>    |
| Rebest 再起動                          | HUMANDATA.                   |
| 製品選択: LNX-101W Wi-Fi to RS485/422 絶 | 縁型変換ボード 読込完了 100%            |

#### Ver3.5 の画面です

#### 8.1. クイックスタート(端末モード)

端末モードは、製品が Wi-Fi の端末(子機)となり、Wi-Fi ルータなどのアクセスポイントを経由して接続 するモードです。初期設定である前提で説明します。

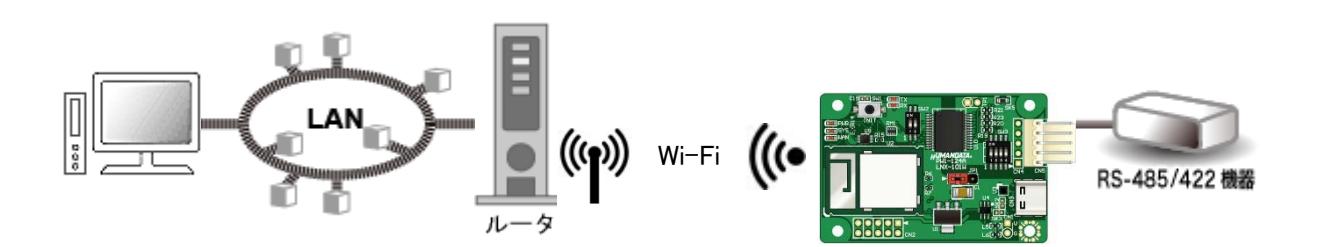

- 1. LNX シリーズ設定ツール(LNX SETTING TOOL Ver\*.\*)を開きます。
- 2. 製品選択の画面で【LNX-101W Wi-Fi to RS485/422 絶縁型変換ボード】を選択し、【OK】をクリックします。

| 製品選択                                                                                                    | × |
|----------------------------------------------------------------------------------------------------|---|
| 製品を選択しOKを押してください。<br>LNX-101W Wi-Fi to RS485/422 絶縁型変換ポード ∨<br>Language<br>●日本語 ○English<br>OK<br><b> していたいののでは、したいのでは、「したいののでは、「したいののでは、」</b> |   |

3. PC と製品を USB ケーブルで接続します。USB ポート選択のリストボックスから本機の USB ポート 「COM\* (USB シリアルデバイス)」を選択し、【接続】をクリックします(\*には数字が入ります)。 ※お使いの PC によっては「COM\* (ELMO GMAS)」と表示される場合もございます。

| HU LNX SETTING TOOL           | _  | ×  |
|-------------------------------|----|----|
| ファイル(F) 製品選択(S) パージョン情報(V)    |    |    |
| USBポート選択                      |    |    |
| 😁 COM3 (USB シリアル デバイス) 🛛 V 接続 | 読込 | 書込 |
|                               |    |    |

4. 基本設定タブにあるアクセスポイントモードを無効にします。

| アクセスポイントモー                | - K       |
|---------------------------|-----------|
| ○有効 ●無                    | 展効        |
| セキュリティ規格                  | 暗号化方式     |
| WPA2 $\sim$               | CCMP TKIP |
| チャネル選択                    |           |
| 自動 🛛 🗸                    | Hz        |
| パスフレーズ <mark>(63</mark> 文 | 字以内)      |
| <configured></configured> |           |
| IPアドレス                    |           |
| 192.168.100.1             |           |

#### 注意

アクセスポイントモードも有効にする場合は、端末モード側のネットワークと競合を回避するために別の セグメントになるように設定してください。 例) アクセスポイントモードの IP アドレス: 192.168.100.\*\*\*、端末モードの IP アドレス: 192.168.0.\*\*\*

5. 基本設定タブにある端末モード内の DHCP を【無効】に設定し、接続するアクセスポイントと同ーセグメ ントで、他の機器と重複しない IP アドレスを設定します。下記は例として【192.168.0.100】と設定していま す。Wi-Fi ルータの DHCP 機能を有効にしている場合、製品の DHCP を有効にしたままでもご使用いた だけますが、Wi-Fi ルータの電源入/切により製品の IP アドレスが変わってしまうため、固定の IP アドレ スを設定することを推奨します。

| 端末モード                   |                                         |
|-------------------------|-----------------------------------------|
| ●有効 ○無                  | 劾                                       |
| DHCP<br>○ 有効            | ◉ 無効                                    |
| <u>₽</u> アドレス           | ••••••••••••••••••••••••••••••••••••••• |
| 192.168.0.100           |                                         |
| サブネットマスク                | ······································  |
| 255.255.255.0 (Cl       | JIDR : /24) 🗸 🗸                         |
| デフォルトゲートウェ              | 1                                       |
| <none></none>           |                                         |
| プライマリーDNS               |                                         |
| <none></none>           |                                         |
| セカンダリー <mark>DNS</mark> |                                         |
| <none></none>           |                                         |

6. 接続先設定(端末モード用)タブをクリックし、【検索】をクリックします。検索が完了すると検索結果がリストに表示されます。接続する Wi-Fi ルータの SSID をクリックすると【接続先の SSID(32 文字以内)】欄に自動的に入力されます。Wi-Fi ルータに設定されているパスフレーズを入力します。

| COM3                               | (USB シリアル デバイス)                                                      | UBS ALLER AL                                                                    |                             | -          | <b>読込</b>                        | 書込  |
|------------------------------------|----------------------------------------------------------------------|---------------------------------------------------------------------------------|-----------------------------|------------|----------------------------------|-----|
| 基本設定<br>No                         | SSID                                                                 | F/H/ 動作規定 ジ<br>BSSID                                                            | DP/W                        | RSSI       | Security Suite                   |     |
| 3                                  | aterm-371a55-0                                                       | 10:66:82:29:E4:5E                                                               | 3                           | -74        | WPA2-CCMP                        | -1  |
| 4                                  | aterm-371a55-gw                                                      | 12:66:82:29:E4:5E                                                               | 3                           | -75        | WEP                              | -   |
| 5                                  | aterm-cfafa9-aw                                                      | 1E:81:7F:C0:80:97                                                               | 36                          | -76        | WEP                              |     |
| 6                                  | aterm-371a55-a                                                       | 10:66:82:29:E4:5F                                                               | 46                          | -77        | WPA2-CCMP                        |     |
| 7                                  | aterm-371a55-aw                                                      | 12:66:82:29:E4:5F                                                               | 44                          | -77        | WEP                              | - ب |
| Profile 1<br>接続先<br>aterm-         | Profile 2 Profile 3 P<br>のSSID(32文字に)(内)<br>371a55-a                 | rofile 4<br>WPA/<br>キーの                                                         | WPA2<br>種類                  | -7         | O 163888704EV1                   |     |
| Profile 1<br>接続先<br>aterm-<br>セキュリ | Profile 2 Profile 3 P<br>:0555D(32文字i:)(内)<br>:371a55-a<br>ティ規格 WPA2 | rofile 4<br>WPA/<br>キーの<br>・)パ<br>パス2フ!                                         | NPA2<br>)種類<br>スフレ・<br>ノーズ( | -ズ<br>63文字 | 〇 16減難数(HEX)<br>以内))             |     |
| Profile 1<br>接続先<br>aterm-<br>セキュリ | Profile 2 Profile 3 P<br>のSSID(32文事に以内)<br>371a55-a<br>ティ規格 WPA2     | rofile 4<br>WPA/<br>キーの<br>・ パ<br>・ パ<br>・ パ<br>・ パ<br>・ パ<br>・ パ<br>・ パ<br>・ パ | NPA2<br>)種類<br>スフレ・<br>ノーズ( | -ズ<br>63文字 | 〇 16進数(HEX)<br>以内)<br>Profile 1済 |     |

7. シリアル設定タブをクリックし、接続する RS-485/422 機器と同じ通信設定を行います。

| 通信設定<br>ボーレート □任意(カスタム)     |
|-----------------------------|
| 9600 ~ 0                    |
| フロー制御                       |
| なし ~                        |
| Xonの文字 Xoffの文字              |
| 0x 11 0x 13                 |
| パリティ データビット ストップビット         |
| なし ~ 8 ~ 1 ~                |
| DTRピンのアサート条件                |
| 接続中 ~                       |
| ●RS485/422(4線式) ○RS485(2線式) |

8.【書込】をクリックします。画面右下ステータスバーに「書込中」と表示されます。

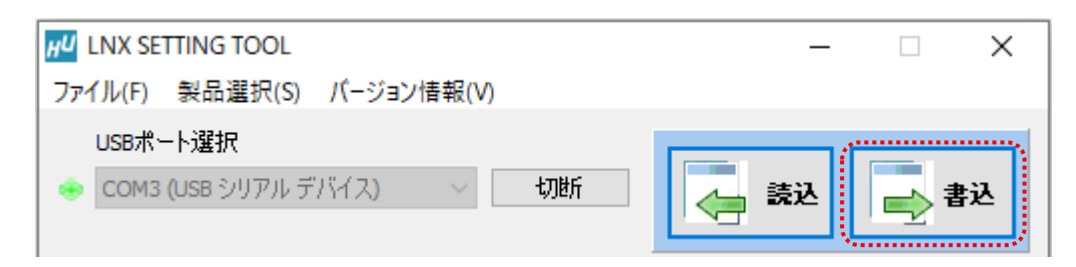

9. 書込完了後、下記の確認ダイアログが表示されます。【はい(Y)】をクリックします。

| 確認                                                   | $\times$ |
|------------------------------------------------------|----------|
| 製品を再起動しますか?<br>※アクセスポイントモード、端末モード、無線設定は再起動後に有効となります。 | ,        |
| はい(Y) いいえ(M                                          | I)       |

10. 再起動完了後、Wi-Fi ルータと接続が確立されると WAN LED が点灯します。点灯しない場合は、パ スフレーズが正しいか、Wi-Fi ルータ側で MAC アドレスフィルタリングなどのセキュリティ設定がされ ていないか確認してください。MAC アドレスフィルタリングが設定されている場合は本機の MAC アド レスを Wi-Fi ルータ側に追加してください。

以上で設定が完了です。「8.3.動作確認の方法」で動作確認ができます。

### 8.2. クイックスタート(アクセスポイントモード)

アクセスポイントモードは、PC やタブレットなどが製品内蔵のアクセスポイントに直接接続して使用するモードです。初期設定である前提で説明します。

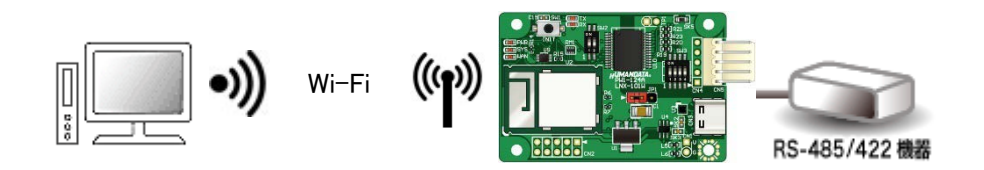

1. LNX シリーズ設定ツール(LNX SETTING TOOL Ver\*.\*)を開きます。

2. 製品選択の画面で【LNX-101W Wi-Fi to RS485/422 コンバータ】を選択し、【OK】をクリックします。

| 製品選択                                                                                            | × |
|-------------------------------------------------------------------------------------------------|---|
| 製品を選択しOKを押してください。<br>LNX-101W Wi-Fi to RS485/422 絶縁型変換ボード 〜<br>Language<br>④日本語 〇 English<br>OK |   |

3. PC と製品を USB ケーブルで接続します。USB ポート選択のリストボックスから製品の USB ポート 「COM\* (USB シリアルデバイス)」を選択し、【接続】をクリックします(\*には数字が入ります)。 ※お使いの PC によっては「COM\* (ELMO GMAS)」と表示される場合もございます。

| HU LNX SETTING TOOL         | _  | ×  |
|-----------------------------|----|----|
| ファイル(F) 製品選択(S) パージョン情報(V)  |    |    |
| USBポート選択                    |    |    |
| 😁 COM3 (USB シリアル デバイス) 🛛 接続 | 読込 | 書込 |
|                             |    |    |

HUMANDATA.

4. 基本設定タブにあるアクセスポイントモード内の IP アドレスを設定します。 下記は例として【192.168.0.100】と設定しています。

| ーアクセスポイントモードー               |       |
|-----------------------------|-------|
| ◉有効 ○無効                     |       |
| セキュリティ規格                    | 暗号化方式 |
| WPA2 ~                      |       |
| チャネル選択                      |       |
| 自動 Y Hz                     |       |
| パスフレーズ <mark>(63</mark> 文字は | (内)   |
| <configured></configured>   |       |
| IP7ドレス                      |       |
| 192.168.0.100               |       |
| *                           |       |

5. 基本設定タブにある端末モードを【無効】にします。

| 端末モード<br>〇 有効 | ◉無効 |
|---------------|-----|
| ● 有効          | ○無効 |
| IPアドレス        |     |
| <none></none> |     |

#### 注意

端末モードも有効にする場合は、アクセスポイントモード側のネットワークと競合を回避するために別の セグメントになるように設定してください。 例) アクセスポイントモードの IP アドレス: 192.168.0.100、端末モードの IP アドレス: 192.168.30.\*\*\*

6. シリアル設定タブをクリックし、接続する RS-485/422 機器と同じ通信設定を行います。

| 通信設定                        |
|-----------------------------|
| ボーレート 🗌 任意(カスタム)            |
| 9600 ~ 0                    |
| フロー制御                       |
| なし ~                        |
| Xonの文字 Xoffの文字              |
| 0x 11 0x 13                 |
| パリティ データビット ストップビット         |
| なし ~ 8 ~ 1 ~                |
| DTRピンのアサート条件                |
| 接続中 ~                       |
| ●RS485/422(4線式) ○RS485(2線式) |

7.【書込】をクリックします。画面右下ステータスバーに「書込中」と表示されます。

| HU LNX SETTING TOOL           | _    |            | × |
|-------------------------------|------|------------|---|
| ファイル(F) 製品選択(S) バージョン情報(V)    |      |            |   |
| USBポート選択                      | 6    |            |   |
| 📀 COM3 (USB シリアル デバイス) 🛛 🗸 切断 | 🡍 読込 | <b>⇒</b> ‡ | 赵 |
|                               |      |            |   |

8. 書込完了後、下記の確認ダイアログが表示されます。【はい(Y)】をクリックします。

| 確認                                                   | $\times$ |
|------------------------------------------------------|----------|
| 製品を再起動しますか?<br>※アクセスポイントモード、端末モード、無線設定は再起動後に有効となります。 |          |
| (はい(Y) いいえ(N)                                        | )        |

9. PC やタブレット側から製品の SSID に接続します。Wi-Fi が内蔵された Windows 11 PC で接続する場合の設定例を説明します。画面右下のモニタのアイコンをクリックすると周辺の無線 LAN 機器が表示されます。製品の SSID「LNX-101W\_\*\*\*\*」をクリックします。

(\*には製品の製品シリアルの下4桁の文字が入ります。SSIDは製品ラベルに印字されています)

| ← Wi-Fi                 |         |
|-------------------------|---------|
| 🗟 LNX-101W_A001         |         |
| aterm-371a55-aw         |         |
| aterm-371a55-a          |         |
| aterm-371a55-g          |         |
| aterm-371a55-gw         |         |
| ~ その他の Wi-Fi 設定         |         |
| ^ ☎ A 🖵 🕬 16<br>2024/08 | :55 Q 🧖 |

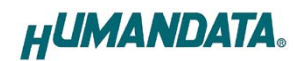

10. 【接続】をクリックします。

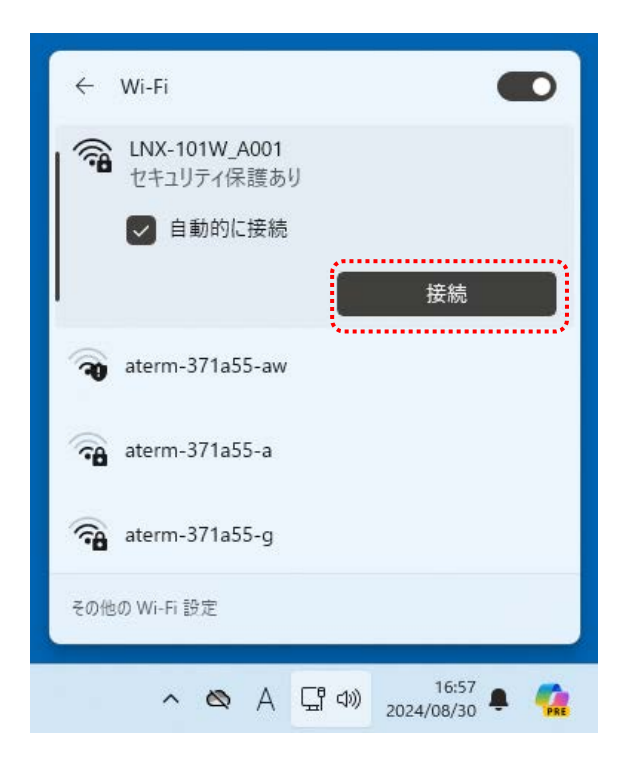

11. ネットワーク セキュリティ キーに「PASSWORD」と入力し、【次へ】をクリックすると接続されます。 パスフレーズの初期値は「PASSWORD」です。パスフレーズは、LNX SETTING TOOL の基本設定タ ブで変更することができます。

| ÷     | Wi-Fi                       |          |
|-------|-----------------------------|----------|
| (((?* | LNX-101W_A001<br>セキュリティ保護あり |          |
|       |                             | 0人力<br>《 |
|       | 次^                          | キャンセル    |
| ~     | aterm-371a55-aw             |          |
| (7    | aterm-371a55-gw             |          |
|       |                             |          |

以上で設定が完了です。「8.3. 動作確認の方法」で動作確認ができます。

### 8.3. 動作確認の方法

通信ソフトウェア(Tera Term)は、キーボードから入力した文字を接続先の端末に送信し、接続先の端末 が送ってきた文字を表示する機能を持った Windows 用のターミナルソフトです。

#### 8.3.1. 通信ソフトウェア(Tera Term)を使用する

1. Tera Term を実行し、新しい接続の設定をします。

| Tera Term: 新しい接続 |                                                                                                    | Х |
|------------------|----------------------------------------------------------------------------------------------------|---|
| ● TCP/IP         | ホスト(T) 192.1680.100 ~<br>ビヒストリ(O)<br>サービス: O Telnet<br>O SSH SSHバージョン(V): SSH2 ~<br>● その他 プロトコル(C): UNSPEC ~ |   |
| ○シリアル(E)         | ポート(R): COM1: 通信ポート (COM1) ~                                                                                 |   |
|                  | OK キャンセル ヘルプ(H)                                                                                              |   |

2. 端末の設定で【ローカルエコー(L)】にチェックを入れ、キー入力が表示されるように設定し、OK をクリックします。

| Tera Term: 端末の設定                                 |                                                      | ×                   |
|--------------------------------------------------|------------------------------------------------------|---------------------|
| 端末サイズ(T):<br>30 X 24<br>ビ=ウィンドウサイズ(S):           | 改行コード<br>受信(R): <u>CR ~</u><br>送信(M): <u>CR+LF ~</u> | OK<br>キャンセル         |
| □ 目 動间 (1 に詞 釜(W):<br>端末ID(I): VT100 ~<br>応答(A): | <ul><li>回ローカルエコー(L)</li><li>回自動切り替え(VT</li></ul>     | へルプ(H)<br>>TEK)(U): |
| _漢字-受信(K)漢字-送                                    | 信(J)                                                 |                     |
| UTF-8 V UTF-8                                    | <ul><li>漢字イン(N):</li></ul>                           | ^[\$B ~             |
| □ 7bit カタカナ □ 7bit フ                             | カタカナ 漢字アウト(0                                         | ) ^[(в ~            |
| ロケール(C): japanese                                | 言語コード(P): 93                                         | 2                   |

HUMANDATA.

3. 適当な文字を入力し、Enter キーを押すと製品の TX LED が点灯し入力した文字が RS-485/422 側へ送 信されます。

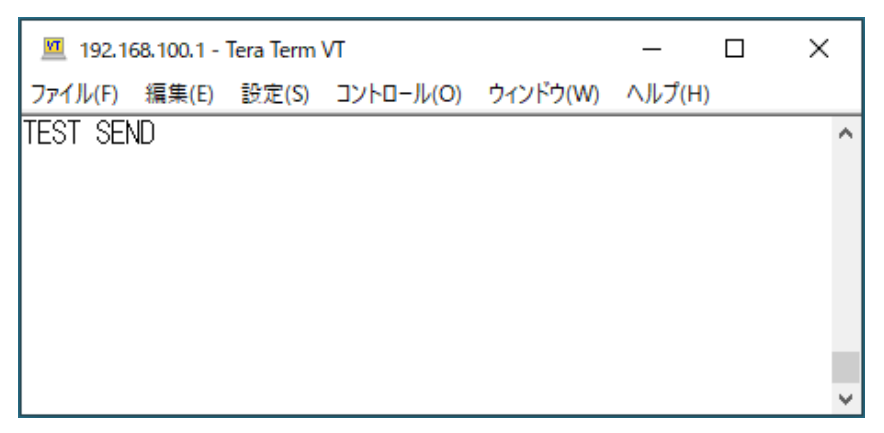

#### 8.3.2. 製品内蔵のデモ画面を使用する

LNX-101W のデバイスサーバに搭載の API を利用すると、ネットワーク内の PC やタブレット等か らブラウザなどを通して HTTP 通信で設定情報の取得や書換え、シリアルデータの送受信などを行う ことができます。

簡単なデモを、デバイスサーバに内蔵しています。LNX-101W に Wi-Fi 接続できる状態で、ブラウザで以下のアドレスにアクセスしてください。

http://<LNX-101WのIPアドレス>/demo.html

※ Wi-Fi の通信状況によりデモ画面が正しく表示されない場合は、ブラウザの画面を更新してお試し ください。

| LNX-101W 通                                                                                                    | 通信テスト | ツール ver 1.0 HUMANDATA.      |
|----------------------------------------------------------------------------------------------------|-------|-----------------------------|
| 本ツールはWi-Fiで接続したLNX-101Wを利用して、ブラウザから通信テストを行う簡易ツールです。<br>LNX-101Wから、R5485/422で接続した機器とのデータの送受信を確認できます。<br>簡単な接続テストなどにご利用ください。 |       |                             |
| 設定                                                                                                    | 通信    | ロ グ 製品情報                    |
| 現在値取得 寻                                                                                                    |       | (通信ステータス表示)                 |
| 項目                                                                                                    | 現在値   | 設定値                         |
| インターフェイス                                                                                                    |       | ●RS485(2線式) ○RS485/422(4線式) |
| プロトコル                                                                                                    |       | Tunnel (デフォルト) 🗸            |
| ボーレート                                                                                                    |       | 9600 ▼ (bps)<br>            |
| フロー制御                                                                                                    |       | なし(固定)                      |
| パリティ                                                                                                    |       |                             |
| データビット                                                                                                    |       | 8 🗸                         |
| ストップビット                                                                                                    |       | 1.                          |
| 通信タイムアウト: 2000 v msec<br>設定値変更                                                                                             |       |                             |
| <u>&lt;簡易表示に切替 &gt;</u>                                                                                                    |       | © 2024 HuMANDATA LTD.       |
| 本ツールは、製品内蔵のデバイスサーバのAPIを利用して作成しています。<br>APIの詳細や活用方法などについては、 <u>お問い合せ</u> ください、                                              |       |                             |

#### 8.4. 製品同士をトンネリング接続する(端末モード)

ルータなどのアクセスポイントを経由して、2台の製品をトンネリング接続する設定について説明します。 両機とも端末モードに設定し、LNX-101W①側に接続されている RS-485/422 機器から何らかのデータを 受信したときに、相手側の LNX-101W②に接続要求を出して接続することとします。初期設定である前提 で説明します。

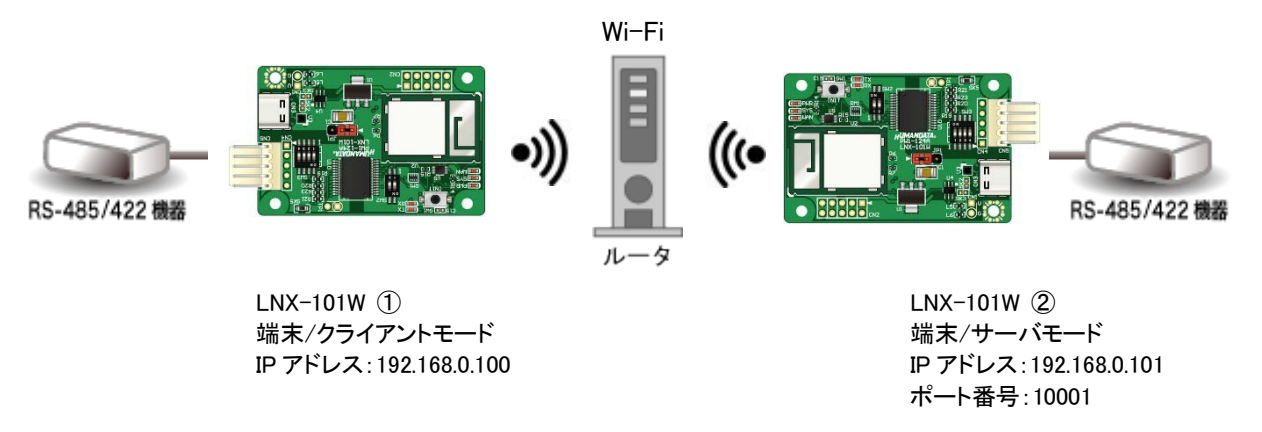

- LNX-101W ①側の設定
  - 1. 「8.1. クイックスタート(端末モード)」の手順7まで実施します。
  - 2. 動作設定タブの設定を下図のように設定します。この設定により、RS-485/422 機器から何らかの 文字を受信した時に、相手側 LNX-101W ②に接続する動作となります。

| 基本設定 接続先設定(端末モード用)                                                                                            | 動作設定シリアル設定                             | 定検査                                                                                                    |
|----------------------------------------------------------------------------------------------------|----------------------------------------|----------------------------------------------------------------------------------------------------|
| サーバモード(Accept)<br>動作モード、接続方法<br>無効<br>パスワード(31文字以内)                                                           | ポート番号<br>10001<br>スタート文字<br>0x         | スタート文字でバッファクリア         有効       ● 無効         新しい接続時のバッファクリア         有効       ● 無効         マルチ接続(最大4ホスト)         有効       ● 無効 |
| クライアントモード(Connect)<br>動作モード、接続方法<br>シリアルから何らかの文字を受信した時<br>複数Host設定時の接続方法<br>順次<br>Host 1 Host 2 Host 3 Host 4 | スタート文字<br>○x<br>再接続時間<br>15 sec        | 新しい接続時のバッファクリア<br>〇 有効   ④ 無効                                                                                                 |
| IPアドレス ポート番号<br>192.168.0.101 10001<br>プロトコル 初回送信文字(32文字」<br>TCP ✓                                            | ローカルボート番号<br><random><br/>以内)</random> | UDP受信<br>制限する 〜                                                                                                    |

3. 「8.1. クイックスタート(端末モード)」の手順8~最後まで実施します。

#### ● LNX-101W ②側の設定

- 1. 「8.1. クイックスタート(端末モード)」の手順4まで実施します。
- 2. 「8.1. クイックスタート(端末モード)」の手順5のIPアドレスを【192.168.0.101】に変えて設定します。

| ─端末モード─      |                   |        |
|--------------|-------------------|--------|
| ◉ 有効         | ○無効               |        |
|              | (一) 研水h           |        |
|              | ۳.<br>M           |        |
|              | 10.1              |        |
| 192, 108.0.1 | 101               |        |
| サブネットマス      | <i>ኣ</i> ጛ        |        |
| 255.255.25   | 5.0 (CUIDR : /24) | $\sim$ |

3. 「8.1. クイックスタート(端末モード)」の手順 6~最後まで実施します。 以上で設定が完了です。

#### 8.5. 製品同士をトンネリング接続する(アクセスポイントモード/端末モード)

製品のアクセスポイントを使用して、2 台の製品をトンネリング接続する設定について説明します。この 場合、片方の製品をアクセスポイントモード、もう一方の製品を端末モードに設定します。LNX-101W①側 に接続されている RS-485/422 機器から何らかのデータを受信したときに、相手側の LNX-101W②に接 続要求を出して接続することとします。初期設定である前提で説明します。

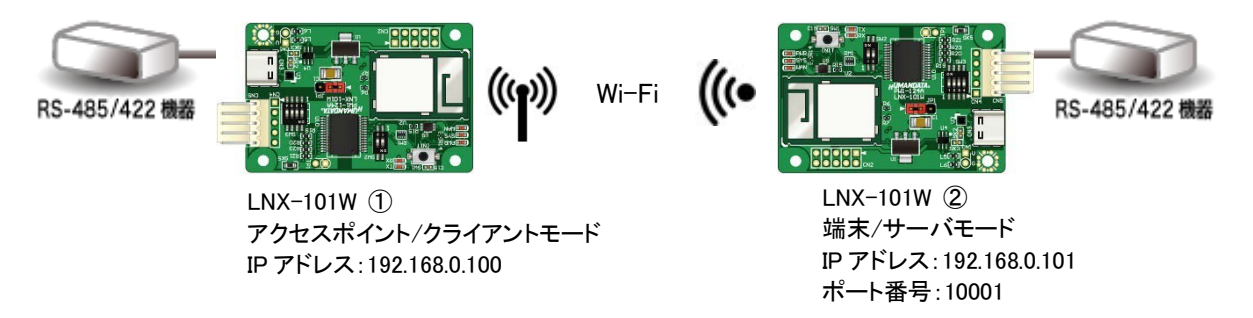

- LNX-101W ①側の設定
  - 1. アクセスポイントモードとして設定を行います。「8.2. クイックスタート(アクセスポイントモード)」の手順6まで実施します。
  - 2. 動作設定タブの設定を下図のように設定します。この設定により、RS-485/422 機器から何らかの 文字を受信した時に、相手側 LNX-101W ②に接続する動作となります。

| 基本設定 接続先設定(端末モード用) 動作設定 シリアル設定                                                                                                    | 2 検査                                                                           |
|----------------------------------------------------------------------------------------------------|--------------------------------------------------------------------------------|
| サーバモード(Accept)<br>動作モード、接続方法 ポート番号<br>無効 / 10001<br>パスワード(31文字以内) スタート文字<br>0x                                                                                                    | スタート文字でバッファクリア<br>有効<br>新しい接続時のバッファクリア<br>有効<br>無効<br>マルチ接続(最大4ホスト)<br>有効<br>新 |
| クライアントモード(Connect)       スタート文字         動作モード、接続方法       スタート文字         シリアルから何らかの文字を受信した時 ~       0x         複数Host設定時の接続方法       再接続時間         順次       ✓         Host 1       Host 2       Host 3 | 新しい接続時のバッファクリア<br>○ 有効   ● 無効                                                  |
| IPアドレス     ポート番号     ローカルボート番号       192.168.0.101     10001 <random>       プロトコル     初回送信文字(32文字以内)       TCP</random>                                                                              | UDP受信<br>制限する 〜                                                                |

3. 「8.2. クイックスタート(アクセスポイントモード)」の手順 7~8 まで実施します。

- LNX-101W ②側の設定
  - 1. 端末モードとして設定を行います。「8.1. クイックスタート(端末モード)」の手順4まで実施します。
  - 2. 「8.1. クイックスタート(端末モード)」の手順5のIPアドレスを【192.168.0.101】に変えて設定します。

| 「端末モード」      |                   |        |
|--------------|-------------------|--------|
| ◉ 有効         | ○無効               |        |
| DHCP<br>○ 有効 | ◉ 無効              |        |
| 1P751/2      |                   | ,      |
| 192.168.0.1  | 01                |        |
| サブネットマス      | (ク                |        |
| 255.255.25   | 5.0 (CUIDR : /24) | $\sim$ |

接続先設定(端末モード用)タブを表示し、【検索】をクリックすると検索結果がリスト内に表示されます。LNX-101W ①の SSID「LNX-101W\_\*\*\*\*」をクリックします。

 (\*には製品の製品シリアルの下4桁の文字が入ります。SSIDは製品ラベルに印字されています)
 【接続先のSSID(32文字以内)】欄に入力されたことを確認し、LNX-101W ①のアクセスポイントに設定されているパスフレーズを入力します。(パスフレーズの初期値は「PASSWORD」です)

| HU LNX SET | TING TOOL            |                   |      |      | _              |             | ×      |  |
|------------|----------------------|-------------------|------|------|----------------|-------------|--------|--|
| ファイル(F)    | 製品選択(S) バージョン        | 唐報(Ⅴ)             |      |      |                |             |        |  |
| USB术一      | ~選択                  |                   |      |      |                |             | _      |  |
| 🐵 COM7 (E  | ELMO GMAS)           | ~ 切断              |      |      | 読込             | 1           | 込      |  |
|            |                      |                   | Ľ    |      |                |             |        |  |
| 基本設定       | 接続先設定(端末モード          | 用) 動作設定 シ         | アル設  | 定    |                |             |        |  |
| No         | SSID                 | BSSID             | Ch   | RSSI | Security Suite |             | ^      |  |
| 1          | LNX-101W_****        | 02:80:A3:EE:19:CE | 36   | -28  | WPA2-CCMP      |             |        |  |
| 2          | SRS-X77_F2D1D6       | A2:D1:B8:5D:4C:77 | 11   | -54  | WPA-CCMP       |             |        |  |
| 3          | hdl2-5GHz            | 6C:E4:DA:BF:C6:67 | 52   | -63  | WPA2-CCMP      |             |        |  |
| 4          | aterm-371a55-g       | 10:66:82:29:E4:5E | 4    | -64  | WPA2-CCMP      |             |        |  |
| 5          | aterm-371a55-gw      | 12:66:82:29:E4:5E | 4    | -67  | WEP            |             | $\sim$ |  |
|            |                      |                   |      |      | ( 016進数(HEX)   |             |        |  |
|            |                      | PASSV             | VORD |      |                |             | 3      |  |
|            |                      |                   |      |      |                | Drofile 181 | Ræ     |  |
|            |                      |                   |      |      |                | FIONE TH    | РЛ     |  |
|            |                      |                   |      |      |                |             |        |  |
| Reboil 再起動 |                      |                   |      |      | HUMANUAIA      |             |        |  |
| 品選択:       | LNX-101W Wi-Fi to RS | 485/422 絶縁型変換     | ホード  | 冉起   | 動完了            | 100%        | 0      |  |

4. 「8.1. クイックスタート(端末モード)」の手順 7~最後まで実施します。

以上で設定が完了です。

### 9. 仮想 COM ポートの使用について

仮想 COM ポートを使用することで製品に割り当てられた IP アドレス/ポート番号を仮想 COM ポートに割り当てて使用することができます。詳細につきましては「LNX シリーズ仮想 COM ポート ユーザーズマニュアル」を参照してください。

# 10. サポートページ

マニュアルや設定ツールなどは、下記の資料ページに公開しております。

https://www.hdl.co.jp/ftpdata/LNX/LNX-101W/index.html https://www.fa.hdl.co.jp/jp/lnx-info-support.html

- LNX シリーズ設定ツール
- 仮想 COM ポート生成ツール
- 外形寸法図

...等

また下記サポートページも合わせてご活用ください。

https://www3.hdl.co.jp/spc/fa-top.html

### 11. お問い合せについて

お問い合せ時は、製品型番とシリアル番号を添えて下さるようお願い致します。

e-mailの場合は、SPC2@hdl.co.jp へご連絡ください。

または、当社ホームページに設置のお問い合せフォームからお問い合せください。 技術的な内容にお電話でご対応するのは困難な場合がございます。可能な限りメールなど をご利用くださるようご協力をお願いいたします。

### RS-485/422 Wi-Fi 絶縁型変換ボード

LNX-101W ユーザーズマニュアル

2024/09/04 Ver.1.0

#### 有限会社ヒューマンデータ

〒567-0034 大阪府茨木市中穂積 1-2-10 茨木ビル

- TEL 072-620-2002
- FAX 072-620-2003
- URL https://www.fa.hdl.co.jp (Japan) https://www.fa.hdl.co.jp/en/ (Global)